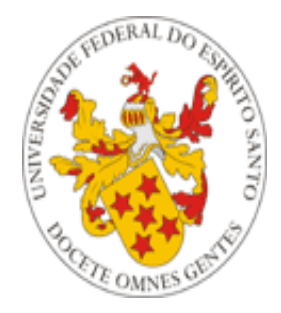

## Universidade Federal do Espírito Santo

# Manual de Acesso ao Portal do Aluno

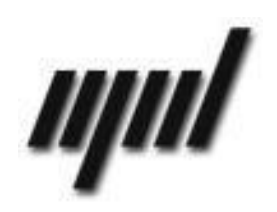

Núcleo de Processamento de Dados Setembro/2011

## Apresentação

O presente tutorial visa explicar como funciona o acesso ao portal do aluno, disponível no endereço <u>http://portais2.ufes.br:8080/PortaldoAlunoUfes/</u>.

## Informações Gerais

O Portal do Aluno pode ser acessado pelos **alunos e ex-alunos** de cursos de graduação da Universidade Federal do Espírito Santo, mediante inserção de identificação e senha, conforme **Figura 1** abaixo:

| 🕙 Portal do aluno - Login - Mozilla Firefox                                            |                                                                                                    |
|----------------------------------------------------------------------------------------|----------------------------------------------------------------------------------------------------|
| Arquivo Editar Exibir Histórico Fayoritos Ferramentas—Ajuda                            |                                                                                                    |
| ( http://portais2.ufes.br:8080/PortaldoAlunoUfes/login.jsp                             | 👷 - C 💦 - Google 🖉 🔶                                                                                                    |
| 🖉 Mais visitados 🥘 Primeiros passos 🔊 Últimas notícias 🕥 Jaspersoft v3 Font Ex 🔱 Error | r: getOutputStrea 🔽 Botão Opção - Pegar                                                                                                    |
|                                                                                        | Ures       PORTAL DO ÁLUNO         Accesso ao Portal do Aluno                                                                                                    |
| Dicas                                                                                  | <ul> <li>Recomendamos o uso do navegador FireFox; baixe arquivo de instalação<br/>aqui.</li> <li>Tutoriais produzidos pelo NPD</li> <li>Em caso de dúvidas, consulte o FAQ do NPD, ou ligue para o SAC do NPD<br/>nos telefones 3335-2322 e 3335-2325.</li> </ul> |
|                                                                                        |                                                                                                    |
|                                                                                        |                                                                                                    |

Figura 1 – Acesso ao Portal do Aluno

#### OBS:

1– Ex-alunos não terão acesso a todas as funcionalidades do portal (por exemplo, Matrícula e Oferta não estarão disponíveis).

**2** – Os alunos que ingressaram mais de uma vez na universidade poderão escolher a matrícula que desejam visualizar ao entrar no portal (Figura 2):

#### Caro(a) Aluno(a), Favor escolher uma das matrículas:

| 💿 🏫 💏 💷 - Engenharia Civil - Ingresso: 2º Semestre 2009 - Evasão: Sem evasão     |
|----------------------------------------------------------------------------------|
| 🔘 😳 😳 🖓 - Engenharia Mecanica - Ingresso: 2º Semestre 2002 - Evasão: Formado     |
| 🔿 💶 - Fisica - Ingresso: 1º Semestre 1995 - Evasão: Desistência                  |
| 🔿 💶 - Desenho Industrial - Ingresso: 2º Semestre 1998 - Evasão: Desistência      |
| 🔿 💴 😌 - Engenharia Mecanica - Ingresso: 1º Semestre 2000 - Evasão: Desistência   |
| 🔿 📫 🎁 - Engenharia Mecanica - Ingresso: 2º Semestre 1996 - Evasão: Desistência   |
| O HITTOTT Engenharia Mecanica - Ingresso: 2º Semestre 1993 - Evasão: Desistência |
| Escolher                                                                         |

#### Figura 2 – Selecionando uma matrícula para ingressar no portal

Assim como podem também alternar entre as matrículas, depois de terem ingressado no portal usando uma delas (Figura 3):

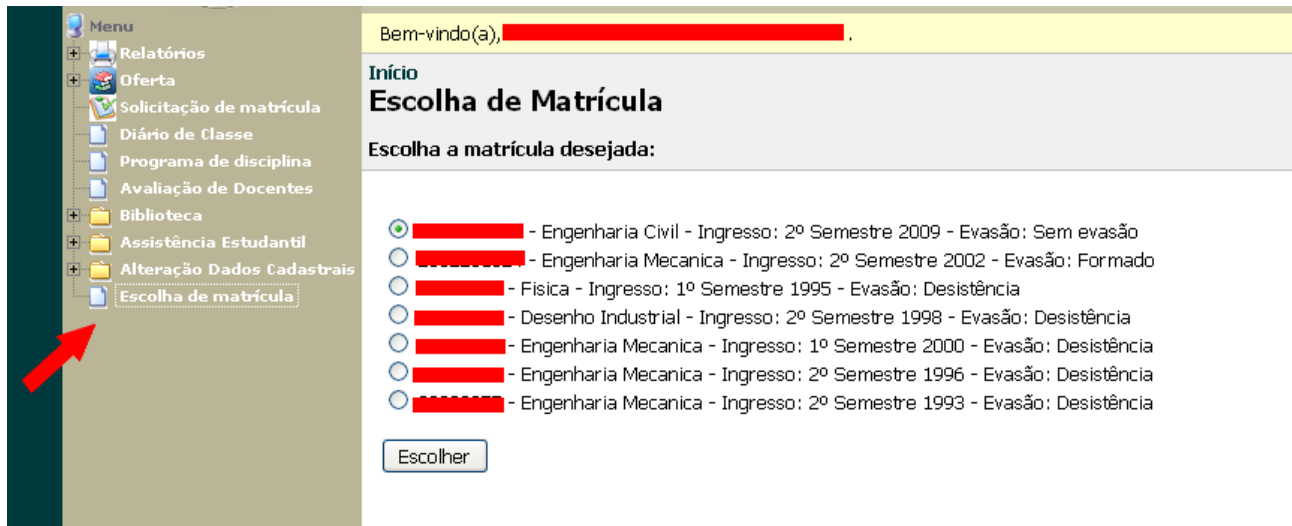

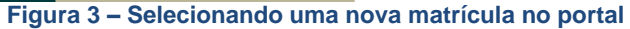

## Obtenção da Senha

Os alunos que ingressam na universidade recebem da Prograd, por meio de seus colegiados, correspondência informando sua identificação (matrícula) e senha.

A senha enviada poderá ser alterada no próprio portal do aluno, através do submenu "Alterar sua senha", conforme (Figura 4):

| 3                                               | Menu                         | Bem-vindo(a), Home                                                                                                |  |  |
|-------------------------------------------------|------------------------------|----------------------------------------------------------------------------------------------------|--|--|
|                                                 | - S Oferta                   | Início                                                                                                    |  |  |
|                                                 | 🔞 Solicitação de matrícula   | Alteração de Senha                                                                                                |  |  |
|                                                 | Diário de Classe             |                                                                                                    |  |  |
|                                                 | 📔 Programa de disciplina     |                                                                                                    |  |  |
|                                                 | 📄 Avaliação de Docentes      | Atanção                                                                                                    |  |  |
| ŧ                                               | 📋 Biblioteca                 | Aluno(a), an alterar a senha nesse nortal, as senhas de todas as anlicações disponíveis pelo NPD serão alteradas. |  |  |
| ÷                                               | 📋 Assistência Estudantil     |                                                                                                    |  |  |
| Ē                                               | 😑 Alteração Dados Cadastrais |                                                                                                    |  |  |
|                                                 | 📄 Alterar Dados Pessoais     | Senha Atual:                                                                                                    |  |  |
|                                                 | 📄 Alterar Endereço           |                                                                                                    |  |  |
|                                                 | Alterar Documentos           | Nova Contas                                                                                                    |  |  |
| - <b>-</b>                                      | 🔁 🗋 Alterar sua senha        |                                                                                                    |  |  |
| /                                               | 실 Escolha de matrícula       |                                                                                                    |  |  |
|                                                 |                              | Confirma Senha:                                                                                                   |  |  |
|                                                 |                              |                                                                                                    |  |  |
|                                                 |                              | Alterar Senha                                                                                                    |  |  |
|                                                 |                              |                                                                                                    |  |  |
| Figura 4 – Alterando a senha no Portal do Aluno |                              |                                                                                                    |  |  |

Alterando a senha no Portal do Aluno

Após receber a senha, em caso de perda da mesma, o aluno poderá gerar nova senha via portal. Para isso, deve acessar essa funcionalidade na página de acesso inicial. O mesmo procedimento pode ser adotado para os alunos que não retiraram as senhas em seu colegiado. O acesso a essa funcionalidade está indicado na Figura 5:

| Acesso ao Portal do Aluno                                                                                                    | A THE DANK OF THE | UFES PORTAL DO ALUNO                                                                                                    |
|----------------------------------------------------------------------------------------------------|-------------------|----------------------------------------------------------------------------------------------------|
|                                                                                                    |                   | Acesso ao Portal do Aluno                                                                                                    |
| <ul> <li>- Recomendamos o uso do navegador FireFox; baixe arquivo de instalação aqui.</li> <li>- Tutoriais produzidos pelo NPD</li> <li>- Em caso de dúvidas, consulte o FAQ do NPD, ou ligue para o SAC do NPD nos telefones 3335-2322 e 3335-2325.</li> </ul> | Dicas             | <ul> <li>Recomendamos o uso do navegador FireFox; baixe arquivo de instalação<br/>aqui.</li> <li>Tutoriais produzidos pelo NPD</li> <li>Em caso de dúvidas, consulte o FAQ do NPD, ou ligue para o SAC do NPD<br/>nos telefones 3335-2322 e 3335-2325.</li> </ul> |

Figura 5 – Gerando senha no Portal do Aluno

Acessando a funcionalidade anteriormente indicada, o aluno deverá inserir seu CPF para que receber nova senha via essa email, conforme **Figura 6**. Para isso, é preciso que o aluno tenha email cadastrado no sistema. Caso não tenha, será preciso se dirigir a um dos guichês da Prograd para fazer esse cadastro.

| Caro(a) Aluno(a),<br>Em caso de perda ou falta de recebimento da senha para acesso ao portal, seguir os seguintes passos: |
|----------------------------------------------------------------------------------------------------|
| 1) Informe seu CPF.                                                                                                    |
| 2) Em caso de erro, favor dirigir-se à Prograd para atualizar seu CPF e/ou e-mail.                                        |
| CPF:                                                                                                    |
| Checar Dados                                                                                                    |
| Fechar                                                                                                    |
|                                                                                                    |
|                                                                                                    |
|                                                                                                    |
|                                                                                                    |
|                                                                                                    |

Figura 6 – Inserindo CPF para receber senha via e-mail

### Dicas:

Lembre-se que as mensagens enviadas pelo portal são automáticas; caso sejam respondidas, o <u>NPD</u> poderá não recebê-las. Assim, em caso de dúvida, ligar para o SAC do NPD (3335-2325) ou ir diretamente para a Prograd.

Lembre-se também de verificar sua caixa de spam; muitos serviços de e-mail encaminham mensagens automáticas para essa caixa. Atenção usuários do UOL: o serviço de email desse provedor não aceita mensagens automáticas; nesse caso, sugerimos usar conta de email de outro servidor no cadastro do portal do aluno.